# WIKIMEDIA COMMONS: ADDING YOUR OWN IMAGE

**TUTORIAL BY THE PHILADELPHIA WIKISALON** 

### Wikimedia Commons

Wikimedia Commons is a freely accessible media repository where anyone can add, edit, and use public domain and freely licensed image, audio and video files. Files stored within it can be viewed anywhere in the world and directly embedded on Wikipedia articles and other Wikimedia project pages.

(<u>https://commons.wikimedia.org/wiki</u> /<u>Commons:Welcome</u>)

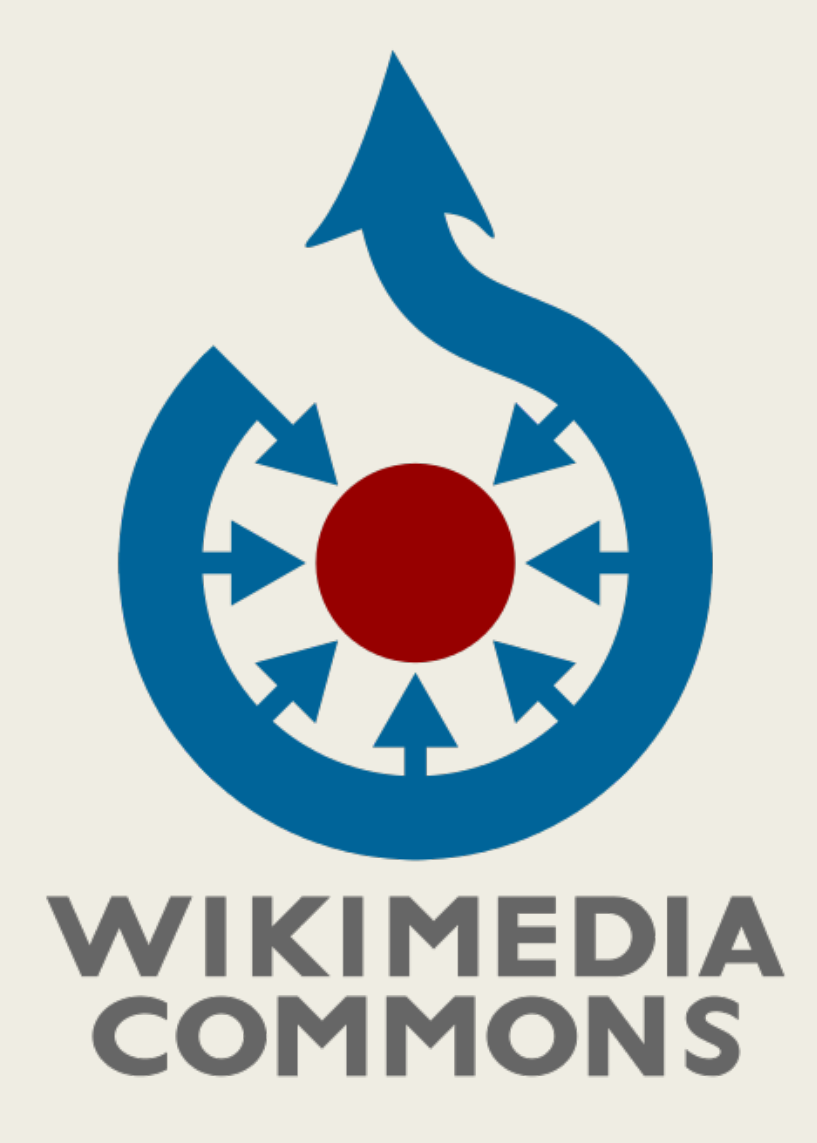

https://commons.wikimedia.org/

## Prepare Your Submission

- Gather your files into an accessible location, preferably on a local hard drive or attached thumb drive.
- Each media file name must be unique and should ideally be descriptive, even if the title assigned to the image later is the same. Choose the file name carefully, as that cannot be easily changed later.

Not very good: IMG\_20200815\_114729900\_HDR.jpg

Good: Black-eyed susans at Bartram's Garden.jpg

#### File Types accepted

TIFF, JPEG, PNG, GIF, SVG, XCF, WebP (https://commons.wikimedia.org/wiki/Commons:Project\_scope/Allowable\_file \_types

### **Prepare Your Submission**

- File Size
  - Maximum file size for a single file is **4 gigabytes**.
  - Note that larger files will take longer to upload.
- Gather relevant metadata for your media in advance
  - Title
  - Date of creation
  - Description
  - Location
- Search Commons for potential categories to assign to your file, based upon the subject.
  - Category: "subject", e.g. Category: Flowers
- An account on Wikipedia or another Wikimedia Project is required to upload new media files.

### Example: Upload One's Own Work

- West Laurel Hill Cemetery Duffys Cut Memorial Names.JPG
- Creator: Doreva Belfiore (self)
- High quality JPEG (4.99 MB)
- Grave marker at <u>West Laurel Hill</u>
   <u>Cemetery</u> to memorialize lives of Irish railroad workers lost at <u>Duffy's Cut</u> in 1832

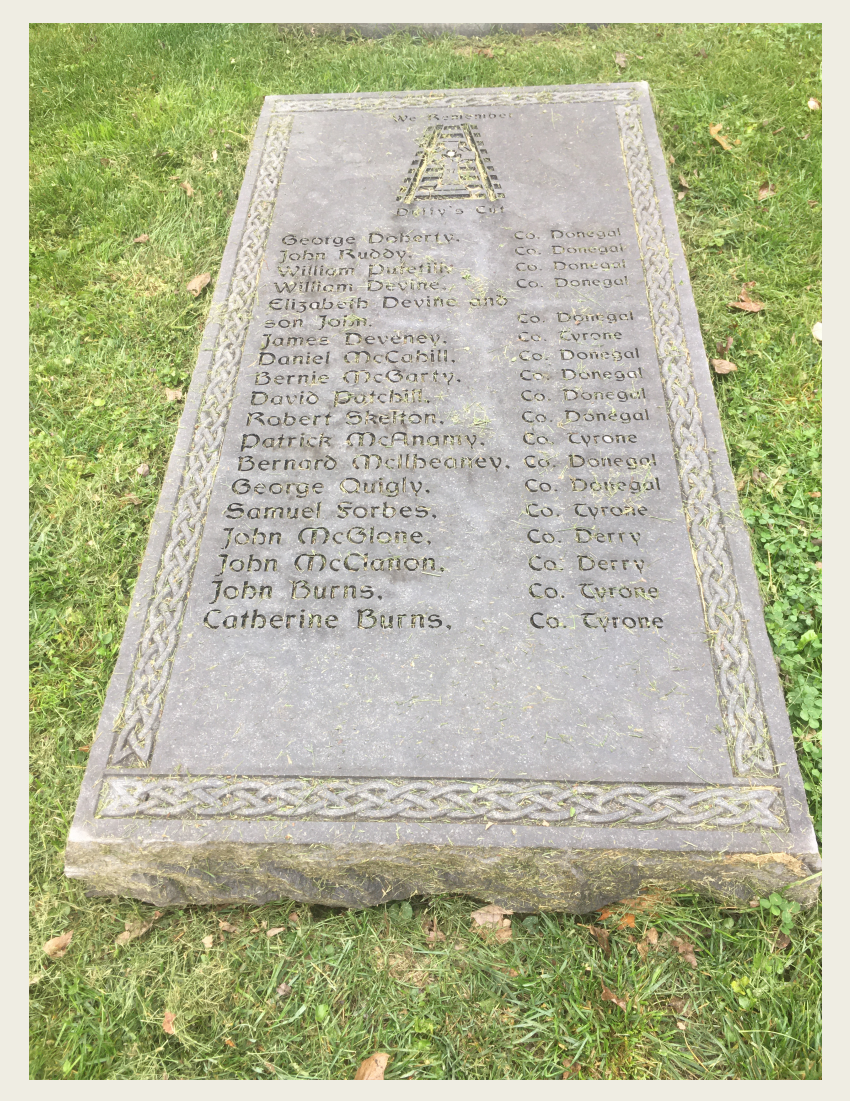

## Upload Image File Upload

### Upload Wizard

https://commons.wikimedia.org/wiki/Special:UploadWizard

Leave feedback · Alternative upload methods · Back to the old form

Please visit **Commons:Help desk** if you need to ask questions about uploading files.

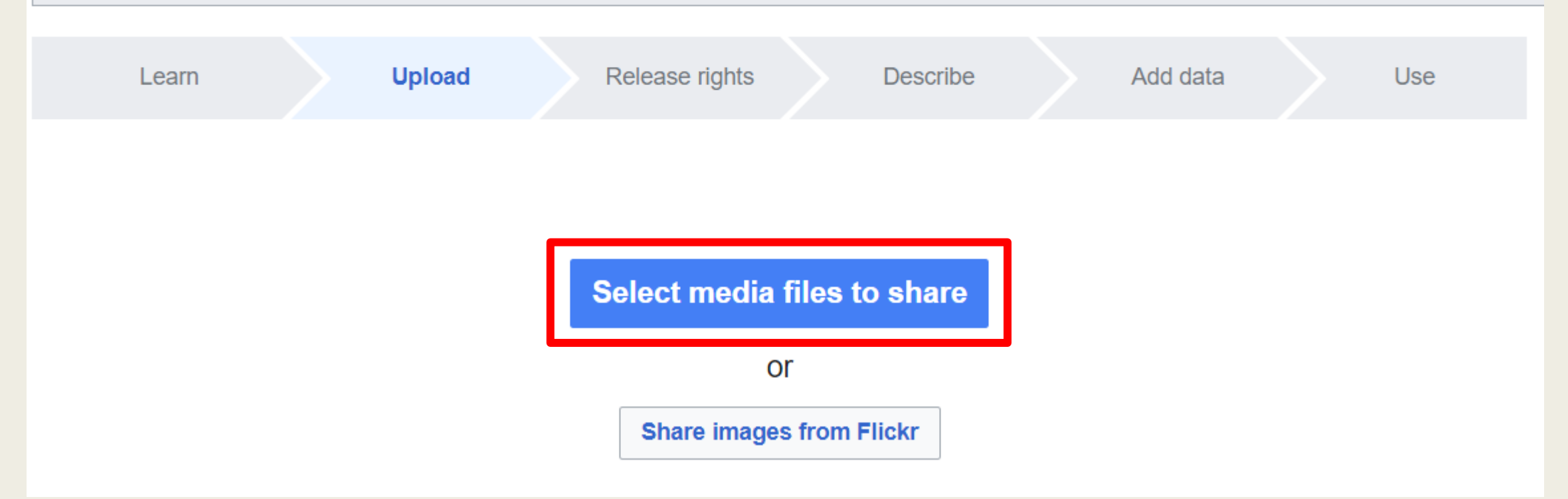

### Select the Image File

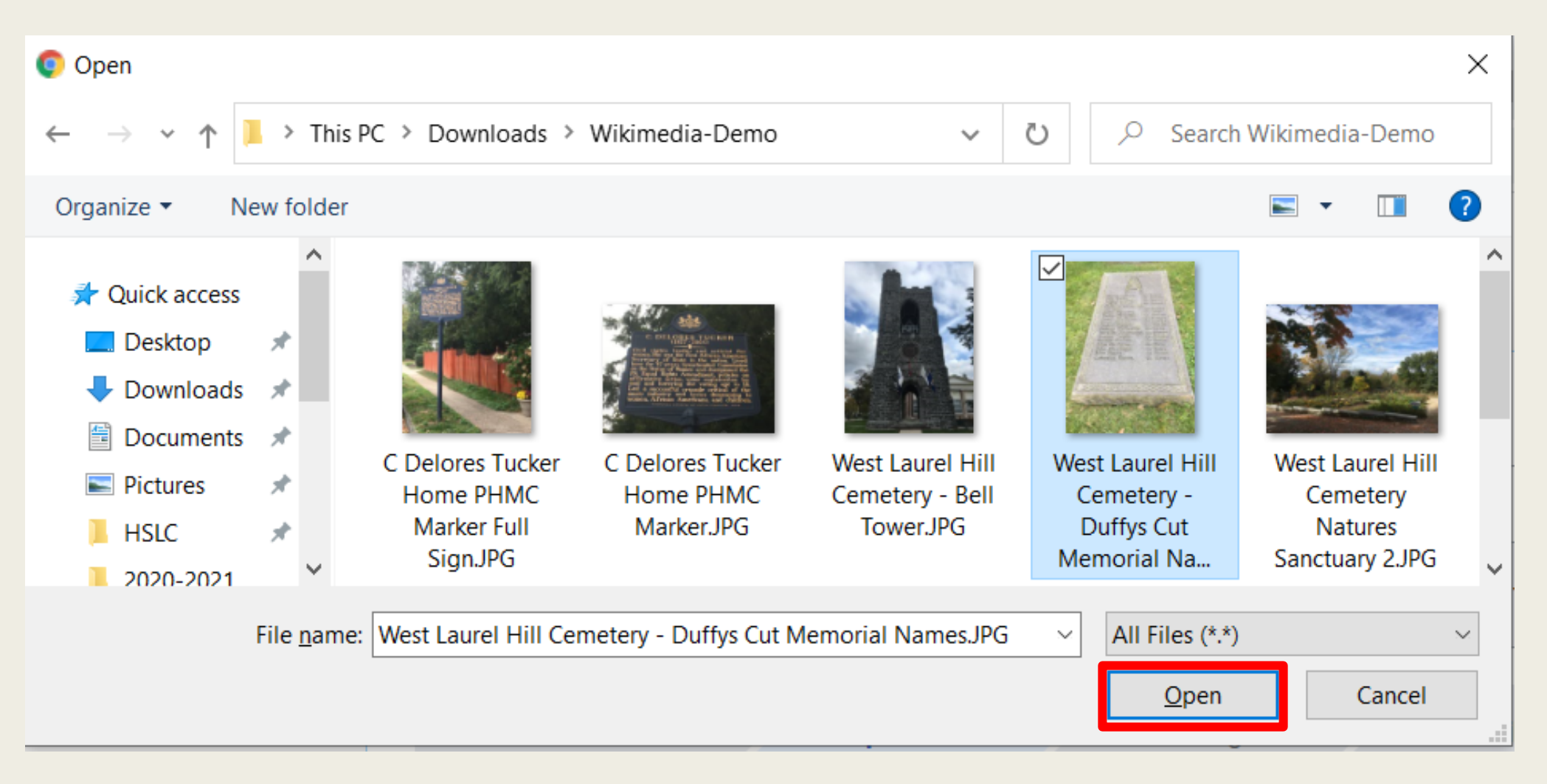

## Complete the Upload

### Upload Wizard

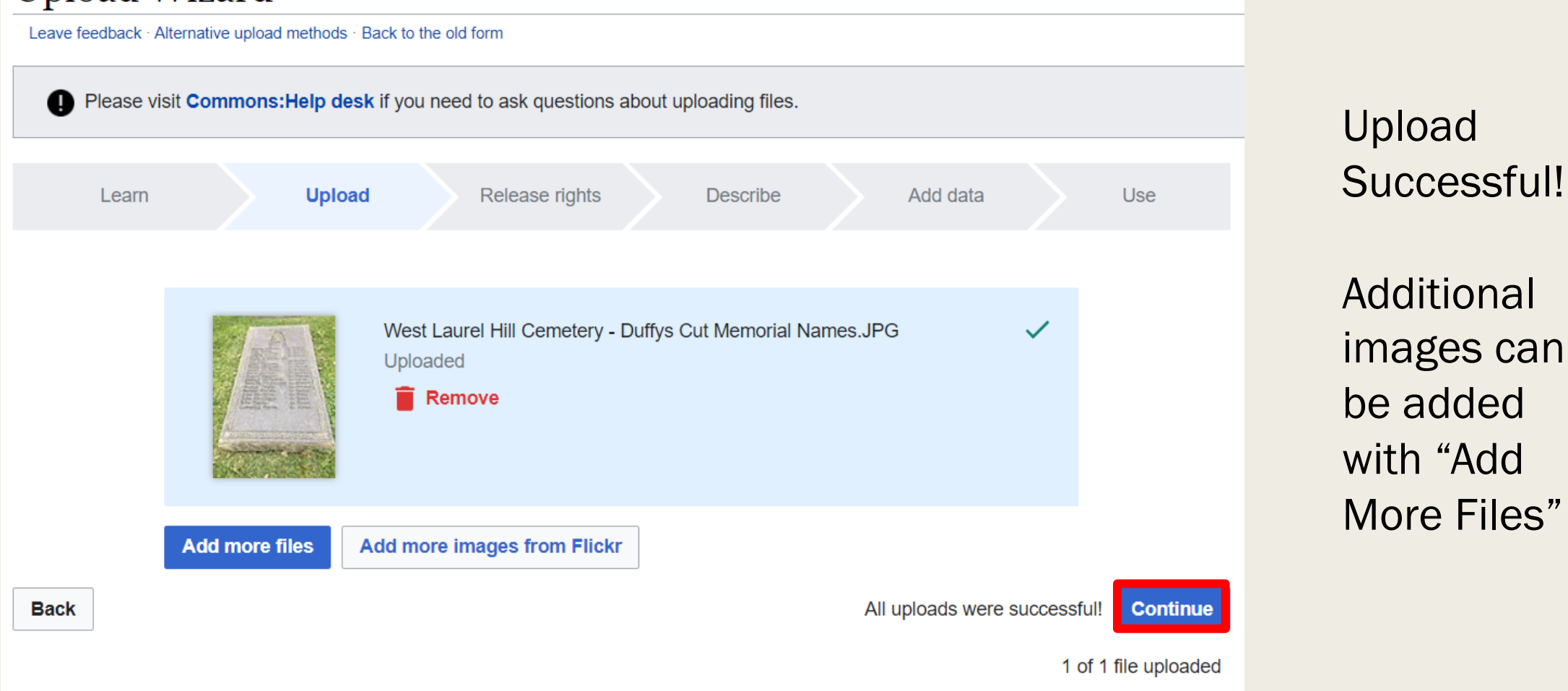

## Release Rights – (Own Work)

| Learn                                                                                                    |          | Upload | Rel | ease rights |  | Describe |  | Add data |       | Use               |
|----------------------------------------------------------------------------------------------------|----------|--------|-----|-------------|--|----------|--|----------|-------|-------------------|
|                                                                                                    |          |        |     |             |  |          |  |          |       |                   |
| This site requires you to provide copyright information for this work, to make sure everyone can legally reuse it.  This file is my own work.  I, Dorevabelfiore, the copyright holder of this work, irrevocably grant anyone the right to use this work under |          |        |     |             |  |          |  |          |       |                   |
| the Creative Commons Attribution ShareAlike 4.0 license (legal code).                                                                                                    |          |        |     |             |  |          |  |          |       |                   |
|                                                                                                    |          |        |     |             |  |          |  |          | Use a | different license |
| O This file is not my o                                                                                                    | wn work. |        |     |             |  |          |  |          |       |                   |
| Back                                                                                                    |          |        |     |             |  |          |  |          |       | Next              |
| https://commons.wikimedia.org/wiki/Special:UploadWizard                                                                                                    |          |        |     |             |  |          |  |          |       |                   |

9

### Describe the Image

| Learn                                                                | Uploa        | d Relea                                   | se rights              | Describe             | Add data                    | Use           |        |
|----------------------------------------------------------------------|--------------|-------------------------------------------|------------------------|----------------------|-----------------------------|---------------|--------|
|                                                                      |              | <b>Image title</b><br>Create a unique des | criptive title using p | lain language with s | paces. Omit the file extens | sion, if any. |        |
| Subar Delarts S. D.                                                  |              | West Laurel Hill Ce                       | emetery - Duffys Cu    | t Memorial Names     |                             |               |        |
| anna Devenave On Do<br>James Devenave Control<br>Bastist The Control | and a second |                                           |                        |                      |                             |               | -<br>- |

#### Caption

Add a one-line explanation of what this file represents, including only the most relevant information. Optional

| _   |       |
|-----|-------|
| Enc | ilich |
|     | 11511 |

Grave marker with names and counties in Ireland of some of the Irish immigrants who died at Du

+ Add a caption in another language

 $\sim$ 

 $\sim$ 

盲 Remove

#### Description

Provide all information that will help others understand what this file represents.

Grave marker at West Laurel Hill Cemetery that contains names and counties in Ireland of some of the Irish immigrants who died at Duffy's Cut

• Image Title

Î

- Caption (for accessibility)
- Description

### Describe the Image

|                                                              | 2020-10-22 10:33:53                 |                |        |  |  |
|--------------------------------------------------------------|-------------------------------------|----------------|--------|--|--|
| Categories                                                   |                                     |                |        |  |  |
| Add your file to categories so as to make it easier to find. |                                     |                |        |  |  |
| West Laurel H                                                | ill Cemetery X Duffy's Cut X        | Add a category |        |  |  |
| Location                                                     |                                     |                | 0-6-   |  |  |
|                                                              |                                     |                |        |  |  |
| Latitude                                                     | Longitude                           | Heading        | Option |  |  |
|                                                              | Eoligitude                          |                |        |  |  |
|                                                              |                                     |                |        |  |  |
| 0                                                            |                                     |                |        |  |  |
|                                                              |                                     |                |        |  |  |
| Other informat                                               | ion                                 |                |        |  |  |
| Any other inform                                             | ation you want to include about thi | is work.       | Option |  |  |
| -                                                            | -                                   |                |        |  |  |
|                                                              |                                     |                |        |  |  |
|                                                              |                                     |                |        |  |  |

- Date created/published
- Categories (Optional but recommended)
- Location (optional)
- Other (optional)

https://commons.wiki media.org/wiki/Special :UploadWizard

(cc) (O) License for captions contributions only (this applies to caption text, NOT the file)

By clicking "publish", you agree to the terms of use, and you irrevocably agree to release your contribution under the Creative Commons CC0 License.

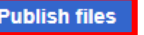

### Add metadata

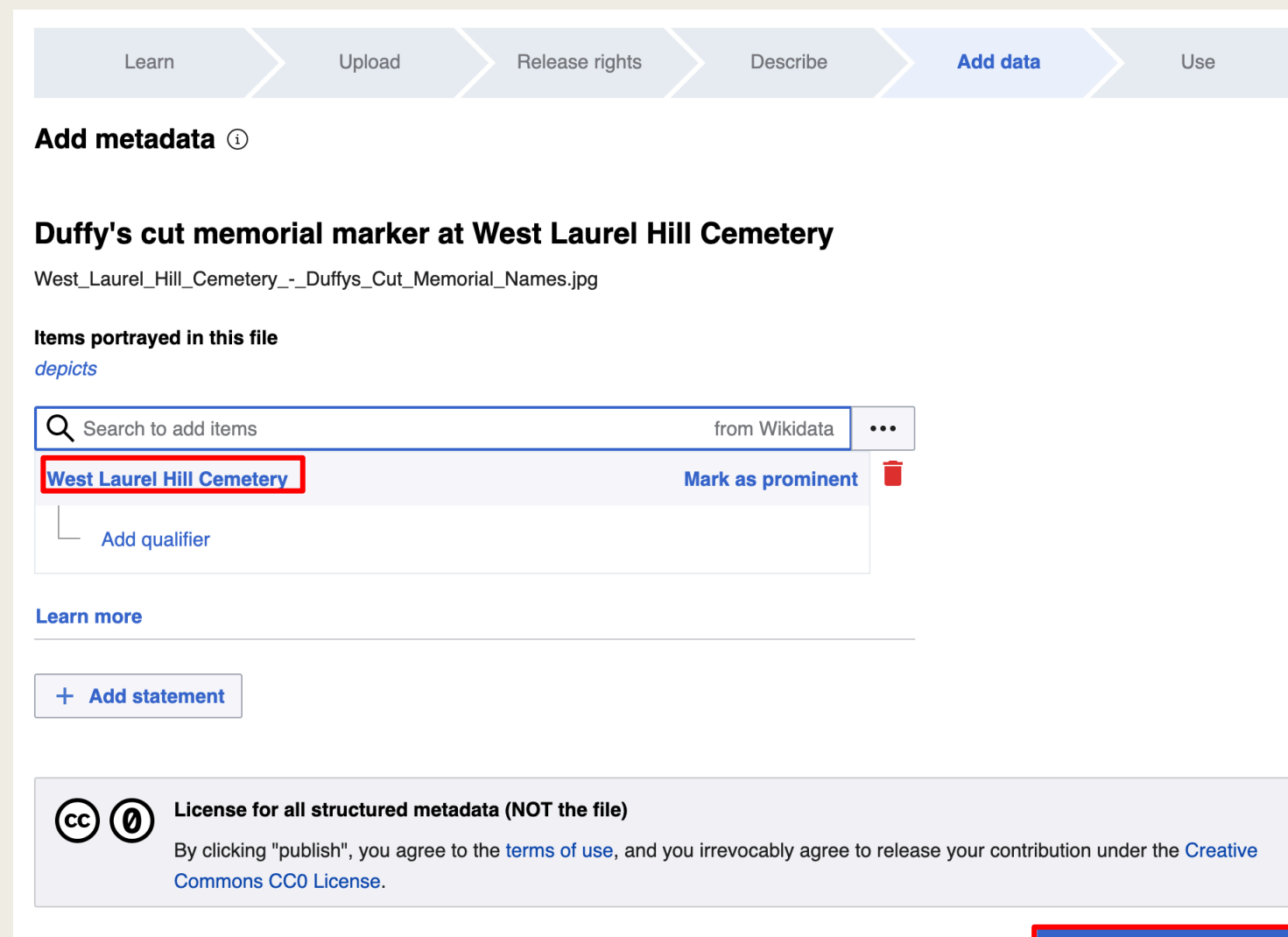

- Match content to Wikidata to make images easier to find automatically
- In this case the marker portrayed is located at West Laurel Hill Cemetery so that is the chosen item, not Duffy's Cut, which is located elsewhere.

### Use Image Online

| Learn                                                              | Upload                                                                                                    | Release rights                          | Describe                               | Add data             | Use               |  |  |  |
|--------------------------------------------------------------------|----------------------------------------------------------------------------------------------------|-----------------------------------------|----------------------------------------|----------------------|-------------------|--|--|--|
|                                                                    | You ca                                                                                                    | Thanks for<br>In now use these files on | r uploading!<br>wikis, or link to them | on the web.          |                   |  |  |  |
|                                                                    | To use the file in a wiki, copy this text into a page:<br>[[File:West Laurel Hill Cemetery - Duffys Cut Memorial Names.jpg thumb Duffy <b>[] Copy</b><br>To link to it in HTML, copy this URL:<br>http://commons.wikimedia.org/wiki/File:West_Laurel_Hill_CemeteryDuffys_Cut_Memorial_Na <b>[] Copy</b> |                                         |                                        |                      |                   |  |  |  |
| West Laurel Hill<br>Cemetery - Duffys<br>Cut Memorial<br>Names.jpg | Image can<br>inside Wiki<br>or elsewhe                                                                                                    | now be used<br>imedia proje<br>ere      | d<br>cts                               | Go to wiki home page | Upload more files |  |  |  |

### **Illustrate an Article**

#### ==Gallery==

#### <gallery>

File:Duffys Cut track n tool.jpg Construction tool (top) and iron strapping (bottom) c. 1832 that was attached to a wooden stringer and used as a rail. Both items recovered at the site.

File:Duffys Cut Cross West Laurel Hill.JPG |Grave of some of the victims in [[West Laurel Hill Cemetery]]

File:West Laurel Hill Cemetery - Duffys Cut Memorial Names.jpg|thumb|Duffy's cut memorial marker at West Laurel Hill Cemetery

</gallery>

 Image is now part of a Wikimedia Commons category and has been added to an article.

### Gallery [edit | edit source]

site.

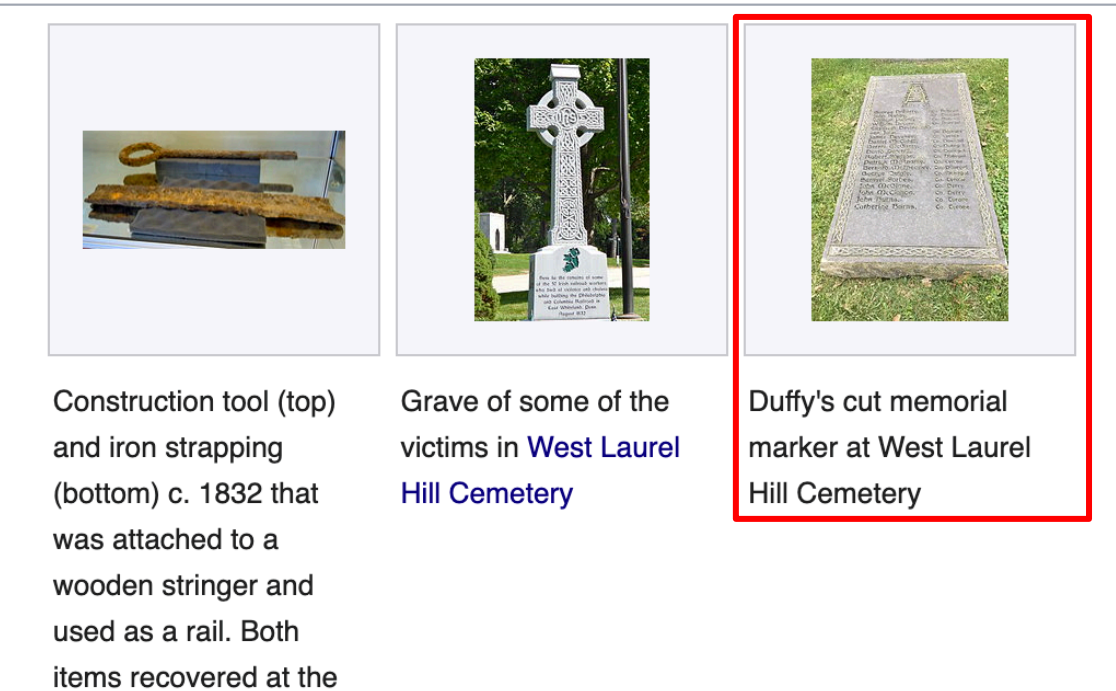

https://en.wikipedia.org/wiki/Duffy%27s\_Cut

### Image in Wikimedia Commons

#### File:West Laurel Hill Cemetery - Duffys Cut Memorial Names.jpg

Dorevabelfiore

From Wikimedia Commons, the free media repository

File Discussion

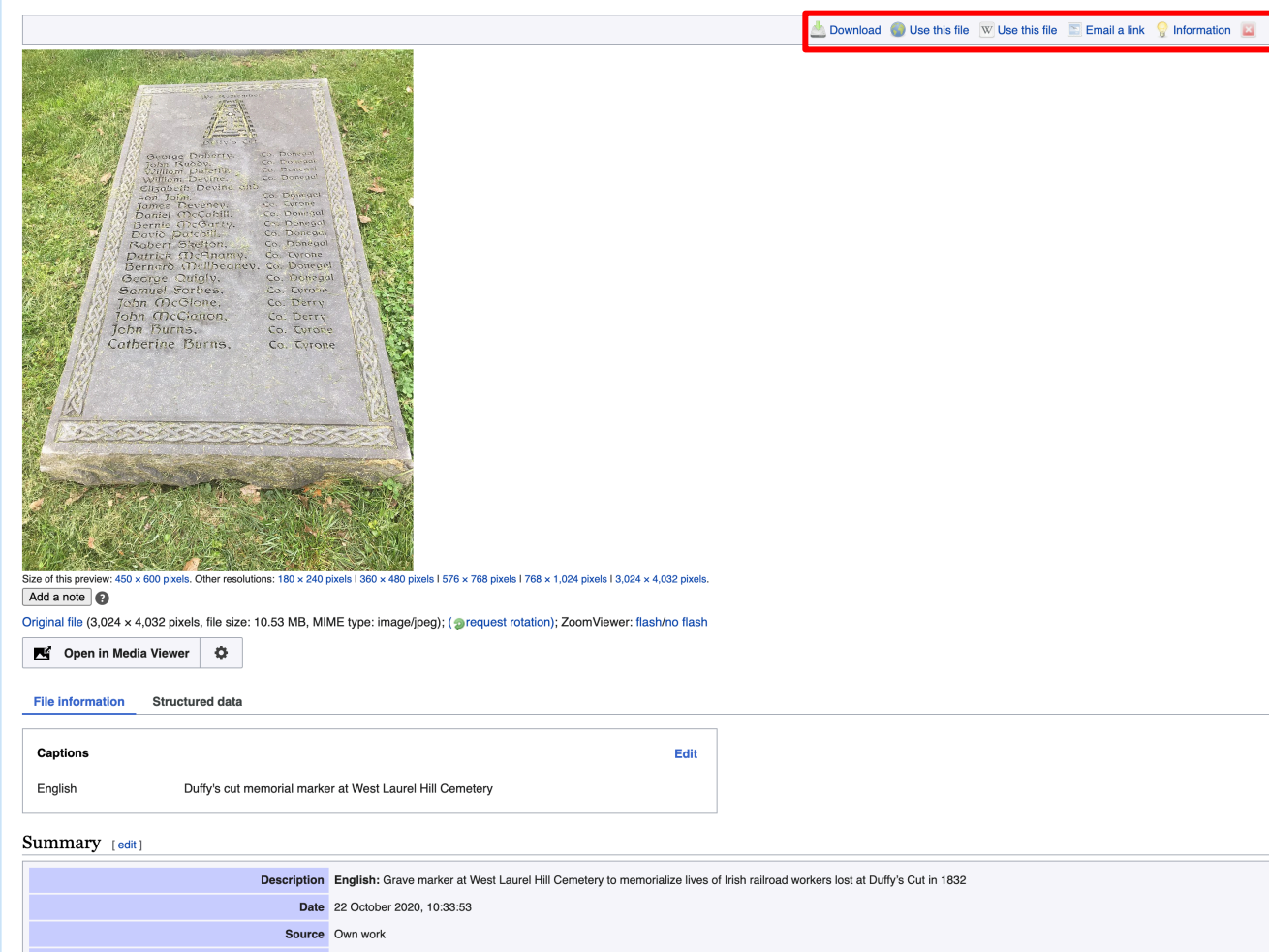

- Image now has its own Wikimedia Commons page with links to:
  - Download various file sizes
  - Copy HTML code to link on the web
  - Copy code to use on Wikimedia Projects
  - Email a link
  - Additional metadata

## For More Information

Contributing to Wikimedia Commons Tutorial -<u>https://commons.wikimedia.org/wiki/Commons:First\_steps/Contributing</u>

### Other Video Tutorials:

- Wikimedia Foundation -<u>https://www.youtube.com/watch?v=pAy\_kBBqs0U</u>
- Art and Feminism <u>https://www.youtube.com/watch?v=mmlfRrhav1c</u>
- Wikimedia Commons Help Center -<u>https://commons.wikimedia.org/wiki/Help:Contents</u>
- Join us at the monthly Philadelphia WikiSalon!
  - Wikipedia: Meetup/Philadelphia -<u>https://en.wikipedia.org/wiki/Wikipedia:Meetup/Philadelphia</u>